# **SONOSITE** LX

## Aide-mémoire

# Mise sous tension du système Appuyez sur le bouton Marche/arrêt qui se situe au dos de l'appareil.

### Démarrage d'une étude

#### Nouveau patient

- 1 Touchez Entrer Informations sur le patient sur l'écran de démarrage ou + Nouveau patient sur l'écran tactile.
- 2 Saisissez les informations patient.
- 3 Touchez Scan pour commencer la visualisation.

Toutes les données enregistrées au cours de l'examen sont liées au patient.

#### Types d'examen

- 1 Sélectionnez le bouton de sonde et d'examen.
- 2 Sélectionnez une sonde et un type d'examen. 3 Touchez deux fois le type d'examen ou touchez
- Scan pour commencer la visualisation.

### Balayage

- · Le mode 2D correspond au mode par défaut. Appuyez sur 2D pour revenir au mode par défaut.
- Appuyez sur **M** pour effectuer un balayage en mode M.
- Appuyez sur C pour effectuer un balayage en Doppler couleur.
- Appuyez sur **D** pour effectuer un balayage en Doppler.

#### Mode M

- 1 Utilisez le pavé tactile ou l'écran tactile du moniteur pour positionner la ligne M sur l'image 2D.
- 2 Pour afficher tant la ligne M que le tracé, appuyez sur 🔿 (Mettre à jour) ou appuyez à nouveau sur M.
- 3 Pour basculer entre l'image et le tracé, appuyez sur l'image ou le tracé sur l'écran tactile du moniteur ou appuyez sur le bouton UPDATE (Mettre à jour)/ ().

#### **Doppler couleur**

- 1 Utilisez la commande **Type couleur** de l'écran tactile pour passer de la vélocité à l'aide d'un codage couleur (CVD) à la puissance à l'aide d'un codage couleur (CPD) ou de la vélocité à l'aide d'un codage couleur (CVD) à la variance à l'aide d'un codage couleur (Var) en fonction du type d'examen. Il se peut que vous deviez toucher + Plus de contrôles pour trouver la commande.
- 2 Positionnez la zone couleur en faisant glisser votre doigt sur le pavé tactile ou l'écran tactile du moniteur.

3 Pour redimensionner la zone couleur, appuyez sur son cercle de contrôle sur l'écran tactile du moniteur. Vous pouvez également appuyer sur (Sélectionner) et faire glisser votre doigt sur le pavé tactile.

#### Doppler

- 1 Utilisez la commande Mode Doppler de l'écran tactile pour passer de l'imagerie Doppler à impulsions d'ondes (PW) à l'imagerie Doppler à ondes continues (CW) et à l'imagerie Doppler de tissu (TDI) (l'imagerie CW et l'imagerie TDI ne sont disponibles que pour l'examen cardiaque). Il se peut que vous deviez toucher + Plus de contrôles pour trouver la commande.
- 2 Utilisez le pavé tactile ou l'écran tactile du moniteur pour positionner la ligne D et la porte sur l'image 2D.
- 3 Pour afficher le tracé spectral, appuyez sur () (Mettre à jour) ou appuyez à nouveau sur D.
- 4 Pour basculer entre l'image et le tracé, appuyez sur l'image ou le tracé sur l'écran tactile du moniteur, ou appuyez sur le bouton () (Mettre à jour).

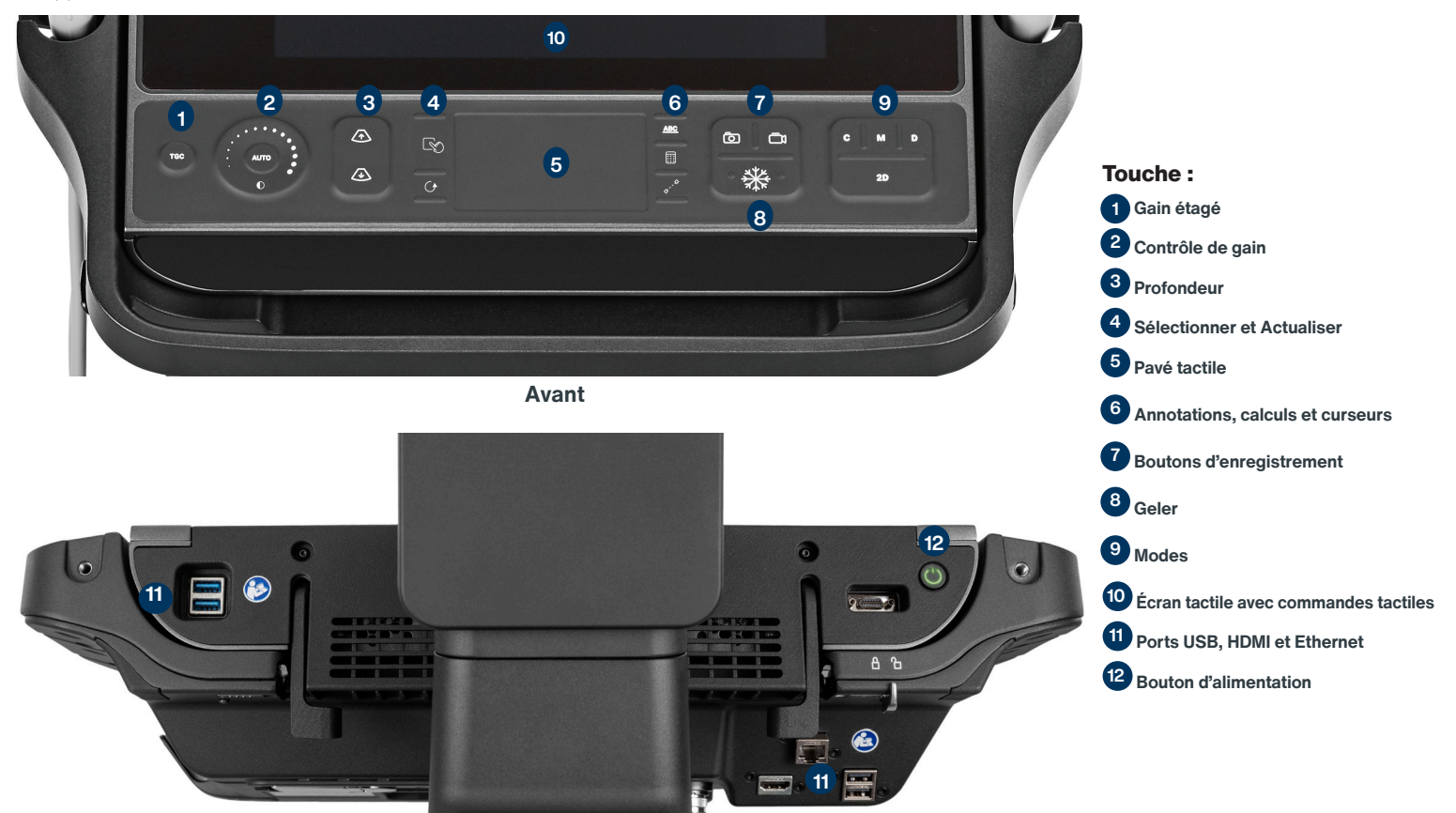

# SONOSITE LX

## Aide-mémoire

#### Gain

Réglez le gain en choisissant l'une des options suivantes :

- Faites glisser votre doigt autour de la molette de gain.
- Appuyez sur **TGC** (Compensation de gain dans le temps) et réglez les curseurs sur l'écran tactile.
- Appuyez sur l'icône Gain 
  et réglez le curseur sur l'écran tactile du moniteur.
- Sélectionnez Auto sur l'écran tactile du moniteur ou appuyez sur le bouton AUTO pour régler automatiquement le gain.

#### Profondeur

#### Geler, défiger une image et utiliser Ciné

- Appuyez sur le bouton <sup>\*</sup>/<sub>\*</sub>. L'affichage CINE (Ciné) apparaît dans le coin inférieur gauche de l'écran.
- 2 Pour faire défiler les vues Ciné, effectuez l'une des opérations suivantes :
  - Faites glisser votre doigt horizontalement sur le pavé tactile vers la droite ou vers la gauche pour faire défiler les images vers l'avant ou l'arrière. Pour effectuer un défilement vue par vue, touchez le côté droit ou gauche du pavé tactile.
  - Faites glisser votre doigt dans le sens horaire ou antihoraire autour de la molette de gain pour faire défiler les vues vers l'avant ou l'arrière. Pour effectuer un défilement vue par vue, touchez fermement le côté droit ou gauche de la molette.
- 3 Pour défiger l'image, appuyez à nouveau sur le bouton ¥ €.

#### Zoom

#### Zoom en direct

1 Touchez Zoom sur l'écran tactile.

- 2 Positionnez la fenêtre de zoom en faisant glisser votre doigt sur le pavé tactile ou l'écran tactile du moniteur.
- 3 Pour redimensionner la fenêtre de zoom, appuyez sur son cercle de contrôle sur l'écran tactile du moniteur. Vous pouvez également appuyer sur (Sélectionner) et faire glisser votre doigt sur le pavé tactile.
- 4 Touchez à nouveau la commande pour effectuer un zoom.

#### Zoom gelé

- 1 Touchez Zoom sur l'écran tactile.
- 2 Touchez la commande vers le haut ou vers le bas pour régler l'agrandissement.
- 3 Utilisez le pavé tactile ou l'écran tactile du moniteur pour effectuer un panoramique sur l'image.

### **Mesures et calculs**

#### Mesures

- Sur une image en temps réel ou figée, appuyez sur le bouton (Curseur).
   Utilisez le pavé tactile ou l'écran tactile du
- 2 Utilisez le pavé tactile ou l'écran tactile du moniteur pour positionner les curseurs par défaut ou sélectionnez une mesure différente sur l'écran tactile.
- 3 Appuyez sur un curseur depuis l'écran tactile du moniteur ou sur (Sélectionner) pour passer d'un curseur à l'autre.

#### Calculs

- 1 Sur une image en direct ou figée, appuyez sur le bouton (Calculs) pour afficher un menu de programmes d'analyse.
- 2 Naviguez jusqu'à une mesure sur le panneau tactile et sélectionnez-la.
- 3 Positionnez les curseurs à l'aide du pavé tactile ou de l'écran tactile du moniteur.
- 4 Appuyez sur un curseur depuis l'écran tactile du moniteur ou sur (Sélectionner) pour passer d'un curseur à l'autre.

P28682-01

#### Annotations

- 1 Appuyez sur le bouton <u>ABC</u> pour afficher la page d'annotations.
- 2 Touchez Texte, Picto ou Flèche pour ajouter du texte, des pictogrammes ou des flèches à l'image.
- 3 Utilisez le pavé tactile pour positionner l'annotation.

#### Enregistrer et évaluer

- Appuyez sur le bouton 
  pour enregistrer une image ainsi que les mesures et calculs en cours. Les calculs et mesures associés sont enregistrés dans le rapport du patient.
- Appuyez sur le bouton pour enregistrer une vidéo.
- Touchez les vignettes pour accéder à l'écran d'examen ou touchez la Liste patie. pour afficher une autre étude. (Vous trouverez cette option sur le panneau tactile principal, au bas du formulaire du patient ou de rapport, ou dans le menu.)

#### Terminer et exporter

- 1 Terminez l'examen en touchant **FIN ÉTUDE**. Il est impossible d'exporter des examens en cours.
- 2 Insérez un dispositif de stockage USB dans un port USB de l'échographe ou de la station.
- 3 Touchez Liste patie. Sélectionnez un ou plusieurs examens à exporter.
- 4 Touchez Envoyer à, puis touchez USB.
- 5 Sélectionnez le lecteur USB dans la liste et choisissez si vous souhaitez inclure les informations relatives au patient.
- 6 Touchez Exporter.

#### **Aide et formation**

- Touchez un symbole (i) pour consulter l'aide embarquée.
- Consultez la rubrique **Guides** pour visionner des vidéos de formation et de procédure.

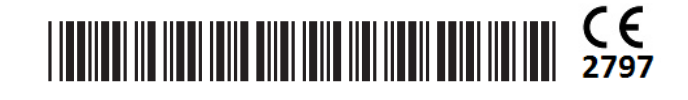

# FUJIFILM SONOSITE

#### FUJIFILM Sonosite, Inc.

Siège mondial 21919 30th Drive SE, Bothell, WA 98021-3904, États-Unis Tél : +1 (425) 951 1200 ou +1 (877) 657 8050 Fax : +1 (425) 951 6800 www.sonosite.com/fr

#### Bureaux Sonosite internationaux

### Any patient. Anywhere. Anytime.

| FUJIFILM Sonosite India Pvt Ltd : Inde | +91 124 288 1100 |
|----------------------------------------|------------------|
| FUJIFILM Sonosite Iberica SL : Espagne | +34 91 123 84 51 |
| FUJIFILM Medical Co., Ltd. : Japon     | +81 3 0418 7190  |
| FUJIFILM Sonosite Korea Ltd : Corée    | +65 6380 5589    |
| FUJIFILM Sonosite Ltd : Royaume-Uni    | +44 1462 341 151 |
| FUJIFILM Sonosite SARL : France        | +33 182 880 702  |
|                                        |                  |

SONOSITE, le logo SONOSITE et le slogan « Any patient. Anywhere. Anytime (Tous les patients. N'importe où. À tout moment)» sont des marques commerciales ou des marques déposées de FUJIFILM Sonosite, Inc. dans diverses juridictions. FUJIFILM est une marque commerciale et une marque déposée de FUJIFILM Corporation dans diverses juridictions. Toutes les autres marques sont la propriété de leurs détenteurs respectifs.